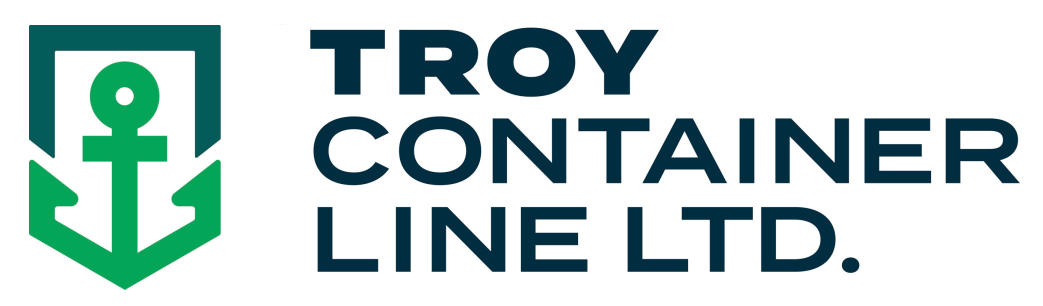

## How to Print LCL Proofs from the Troy Container Line Website

All registered users can view, print and download their bills of lading Proofs from the Troy Container Line website by following the simple procedure outlined below. Please note that only those bills of lading proofs created from the time of registration are available for viewing and downloading.

- Log-In to the Troy Container line website just as you would for quotes and bookings. From your browser, enter <u>www.troylines.com</u>. From the landing page, log in to the system by providing your email and password in the space provided.
- 2) Next, click on the "EXPORTS" and then the "LCL" elements to navigate to the LCL Export page, just as you would to obtain a quote or make a booking.
- 3) Click on the "BOOKING" element. The LCL Booking page will be displayed.
- 4) Click on the "VIEW BOL PROOFS" element.

| LCL Booking Page × +                   |                                                               |                      |                     |                |              |             |         |                         |
|----------------------------------------|---------------------------------------------------------------|----------------------|---------------------|----------------|--------------|-------------|---------|-------------------------|
| i secure.troylines.com/Troy-Booking-On | ly-2.aspx                                                     | C                    | Q Search            |                | ☆            |             | 9 +     | <b>^ 9</b>              |
| CONTAINER<br>LINE LTD.                 |                                                               | EXPORTS HOUSEH       | IOLD GOODS          | TOOLS          | PRESS        | LINKS       | 5 COI   | NTACT                   |
| BOOKING PAGE                           |                                                               |                      |                     |                | Welcome, T   | om Sciro (C | HANGE P | WILOG                   |
| VIEW BOOKING HISTORY                   | VIEW BOL VIEW BOL PROOFS VIEW ARRIV                           | ALS   VIEW QUOTE HIS | TORY   CANCEL       | A BOOKING      | START A      | NEW BO      | OKING   |                         |
| QUOTE #:                               | UBMIT                                                         |                      |                     |                |              |             |         |                         |
| (Enter Quote # to load previo          | 15 quote details)                                             |                      |                     |                |              |             |         |                         |
| *ORIGIN:                               | *DESTINATION:                                                 | *COMMODITY:          |                     |                |              |             |         |                         |
| *SELECT TYPE OF RATE:                  |                                                               | CARGO INFORMATION:   |                     |                |              |             |         |                         |
| CO-LOAD (more info                     | 0                                                             | ─ YES ─ NO *HAZARI   | DOUS CARGO          |                |              |             |         |                         |
| FREIGHT FORWARDER                      | more info)                                                    | ● YES ● NO *OVER D   | IMENSION (OVER 12 F | EET)           |              |             |         |                         |
| PERSONAL EFFECTS (11                   | nore info)                                                    | ● YES ● NO *OVER W   | VEIGHT              |                |              |             |         |                         |
|                                        |                                                               | VES NO SHOW DI       | ESTINATION CHARGE   | S              |              |             |         |                         |
|                                        |                                                               | ○ YES ○ NO *PICK UP  | NEEDED              |                |              |             |         |                         |
| *CUSTOMER REF #:                       | H.S. CODE:                                                    | *FILING AES:         | CUSTOMER FILM       | ES 💿 TROY FILE | S (\$50 FEE) | EXEMPT      |         |                         |
| *CARGO READY DATE:                     | (MM/DD/YYYY)                                                  | *PIECES:             | ENGLISH: *WEIGHT    | (LBS):         | CUBE (FT):   |             |         |                         |
|                                        |                                                               |                      |                     |                |              |             |         |                         |
| *VESSEL:                               |                                                               | COMMENTS:            | 2                   |                |              |             |         |                         |
|                                        | (Enter Cargo Ready Date or select Vessel from schedule below) |                      |                     |                |              |             |         |                         |
|                                        |                                                               |                      |                     |                |              |             |         |                         |
|                                        |                                                               |                      |                     |                |              |             |         |                         |
|                                        | REFRESH                                                       | BOOK IT              |                     |                |              |             |         |                         |
|                                        |                                                               |                      |                     |                |              |             |         |                         |
|                                        |                                                               |                      |                     |                |              |             |         |                         |
| Lines Sailing Schedule (VIEW SCHEDUL   | E)                                                            |                      |                     |                |              |             |         |                         |
|                                        |                                                               |                      |                     |                |              |             |         |                         |
| Rules: (VIEW DI II EC).                |                                                               |                      |                     |                |              |             |         |                         |
|                                        |                                                               |                      |                     |                |              |             | - P (2) | <ul> <li>4:5</li> </ul> |

5) Enter the booking or house bill of lading number for the bill of lading proof you require by entering a search pattern in the search box. You can also scroll through the list available bills of lading. Select the bill you want by clicking on the "VIEW BOL PROOFS" element.

| O BOL Proofs × +                                                                                                    |                 |           |              |               |         |           | C       |                      |            |
|----------------------------------------------------------------------------------------------------|-----------------|-----------|--------------|---------------|---------|-----------|---------|----------------------|------------|
| ( secure.troylines.com/Troy-LProofs.aspx                                                                            |                 |           |              | C Q Search    |         | ☆ 自       |         | <b>\$ 9</b>          | ≡          |
| BILLS OF ADING - PROOFS FOR<br>COMPARING - PROOFS FOR<br>COMPARING LEVER BOOKING OF BULL (PARTIAL MATCHES ALLOWED): | NEWS IMPORT     | EXPO      | rts ho       | USEHOLD GOODS | TOOLS F | PRESS LIF | 1KS CON | ITACT                |            |
| SUBMIT                                                                                                    |                 |           |              |               |         |           |         |                      |            |
| -Bills of Lading Proofs (last 90 days shown)                                                                        |                 |           |              |               |         |           |         |                      |            |
|                                                                                                    | BOL Proofs      | Booking # | House Bill # | Last Updated  |         |           |         |                      |            |
|                                                                                                    | VIEW BOL PROOFS | 469595    | 3119414      | 4/27/2016     |         |           |         |                      | E          |
|                                                                                                    | VIEW BOL PROOFS | 469438    | 3119413      | 4/27/2016     |         |           |         |                      |            |
|                                                                                                    | VIEW BOL PROOFS | 469611    | 3119412      | 4/27/2016     |         |           |         |                      |            |
| N                                                                                                    | VIEW BOL PROOFS | 469633    | 3119411      | 4/27/2016     |         |           |         |                      |            |
| Soloct                                                                                                    | VIEW BOL PROOFS | 469659    | 3119409      | 4/27/2016     |         |           |         |                      |            |
| Select                                                                                                    | VIEW BOL PROOFS | 469374    | 3119205      | 4/25/2016     |         |           |         |                      |            |
|                                                                                                    | VIEW BOL PROOFS | 469130    | 3119203      | 4/25/2016     |         |           |         |                      |            |
|                                                                                                    | VIEW BOL PROOFS | 469296    | 3119202      | 4/25/2016     |         |           |         |                      |            |
|                                                                                                    | VIEW BOL PROOFS | 469180    | 3119201      | 4/25/2016     |         |           |         |                      |            |
|                                                                                                    | VIEW BOL PROOFS | 469249    | 3119200      | 4/25/2016     |         |           |         |                      |            |
| TRADITION BUILT FROM<br>New Jersey North Carolina                                                                   | TRUST           |           |              |               | CONNE   | ECT       |         | 21                   |            |
| 27 West Street Corporate Center 15/20 Britkham Hill Ave, STE 2<br>27 West Street Charlotte, NC 28277                |                 | . Ke      | *            | $\leq F = F$  | 5/00    |           |         |                      |            |
|                                                                                                    |                 |           |              |               |         |           | - 🖻 🖬 🤇 | ()) 9:44 /<br>4/28/2 | AM<br>2016 |

6) You will then see the bill of lading proof as an Adobe PDF document. You can view the document as any .pdf document. To print the document, click the "print" icon in the adobe menu bar. To download the document, click the "download" icon and specify the location to store the document on your network. When finished with the document, close the pdf window and you will be returned to the Bills of Lading Proofs selection page on the Troy Container Line website. When you are completely finished with this function, click the webpage back-arrow or select one the items on the menu.

|                                                                                                    |                                                                           | Į              | close                                                                                                    |                                                                         |                              |                       | download   |  |  |
|----------------------------------------------------------------------------------------------------|---------------------------------------------------------------------------|----------------|----------------------------------------------------------------------------------------------------|-------------------------------------------------------------------------|------------------------------|-----------------------|------------|--|--|
| O BOL Proofs                                                                                                    | × W70230031194094                                                         | 469659.pdf     | × +                                                                                                    |                                                                         |                              |                       |            |  |  |
| ( i secure.troy                                                                                                    | ylines.com/DataUpload/Documents/Ll                                        | Proof/W7023003 | 8119409469659.pdf                                                                                                    | C Q Search                                                              |                              | ☆ 自 ♥                 |            |  |  |
| □ <b>t</b> ] <b>₹</b>                                                                                                    | Page: 1 of 1                                                              |                | — + Auto                                                                                                    | matic Zoom 🗧                                                            |                              | Ĩ                     | 6 🖶 🗗 🔳 »_ |  |  |
|                                                                                                    | CONTAI<br>LINE LT                                                         | INER<br>D.     |                                                                                                    |                                                                         | BILL C                       |                       |            |  |  |
|                                                                                                    | SHIPPER/EXPORTER (COMPLETE NAME AND ADDRESS)<br>UNIPLAST INDUSTRIES, INC. |                |                                                                                                    | BOOKING NO.<br>469659NYCAO                                              | BILL OF LADING NO<br>3119409 | D.                    | H          |  |  |
|                                                                                                    | PShipper367f80UT                                                          | TH HACKEI      | NSACK,                                                                                                    | EXPORT REFERENCES                                                       |                              |                       | ř          |  |  |
|                                                                                                    | TEL: (201) 288-4540 FAX: (201) 288-7212                                   |                |                                                                                                    | Reference info                                                          |                              |                       |            |  |  |
|                                                                                                    | CONSIGNEE (NOT NEGOTIARI                                                  |                |                                                                                                    |                                                                         |                              |                       |            |  |  |
| SOUTHERN TEXTILE NETWORK SAC.<br>ACOMY FROM BOARD STELLE NETWORK SAC.<br>ACOMY FROM BOARD STELLE NETWORK SAC.<br>3ER PISO - SAN BORJA, LIMA 41 - PERU<br>ATTN: ROBERTO RAMIREX C. |                                                                           |                |                                                                                                    | POINT AND COUNTRY OF ORIGIN OF                                          | GOODS                        |                       | =          |  |  |
|                                                                                                    |                                                                           | 2500           |                                                                                                    |                                                                         |                              |                       |            |  |  |
|                                                                                                    | Notify Party Info                                                         | E<br>0         |                                                                                                    |                                                                         |                              |                       |            |  |  |
|                                                                                                    | Teterboro, NJ 07608                                                       |                | PLACE OF RECEIPT BT FRE-CARRIER                                                                                                    | (AGT000)                                                                |                              |                       |            |  |  |
|                                                                                                    | ELISABETH-S V6                                                            | DY/FLAG)       | NEW YORK                                                                                                    | LOADING PIER TERMINAL                                                   |                              |                       |            |  |  |
|                                                                                                    | PORT OF DISCHARGE<br>CALLAO.PERU                                          |                | PLACE OF DELIVERY BY ON CARRIER                                                                                                    | NUMBER OF ORIGINALS<br>THREE (3) Release At Destina                     |                              |                       |            |  |  |
|                                                                                                    | 306000000041-130763 3                                                     |                | PARTICULARS FURNIS                                                                                                    |                                                                         |                              |                       |            |  |  |
|                                                                                                    | MRKS & NOS/CONTAINER NOS NO. OF PKGS DESCRIPTION OF                       |                |                                                                                                    | ACKAGES AND GOODS                                                       | GROSS WEIGHT                 | MEASUREMENT           |            |  |  |
|                                                                                                    | #503405<br>HASU495993-6                                                   | 5              | PIECES STC:<br>PLASTIC HANGERS<br>HS CODE:3924.90.5000<br>ORIGINAL RELEASE AT DES<br>All Taxes & Customs, Duties,<br>Charges collect for account of<br>on this HBL | ETINATION.<br>Demurrage, CSC and Port<br>consignee if not shown prepaid | 2632 LB<br>1193.90 KG        | 484 CFt<br>13.707 CbM |            |  |  |
|                                                                                                    | Seal: 0005928                                                             | Wei            | ∩¥∕                                                                                                    |                                                                         |                              |                       | 9:46 AM    |  |  |
|                                                                                                    |                                                                           |                |                                                                                                    |                                                                         |                              |                       | 4/28/2016  |  |  |